# TL50 Pro Tower Light with USB Product Manual

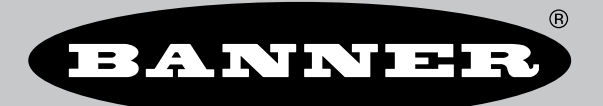

Original Instructions p/n: 218025 Rev. B 26-Feb-25 © Banner Engineering Corp. All rights reserved. www.bannerengineering.com

### Contents

| Models                                          |  |
|-------------------------------------------------|--|
| apter 2 Libraries                               |  |
|                                                 |  |
| apter 3 Application Programming Interface (API) |  |
| Device Initialization                           |  |
| Parameters                                      |  |
| Returns                                         |  |
| SetSegmentSolid                                 |  |
| Parameters                                      |  |
| Returns                                         |  |
| SetSegmentOff                                   |  |
| Parameters                                      |  |
| Returns                                         |  |
| etSegment                                       |  |
| Parameters                                      |  |
| Returns                                         |  |
|                                                 |  |
| Palaliteteis                                    |  |
| nciuns                                          |  |
| Daramotore                                      |  |
|                                                 |  |
| atCustomColor2                                  |  |
| Parameters                                      |  |
| Returns                                         |  |
| etCustomIntensity                               |  |
| Parameters                                      |  |
| Returns                                         |  |
| etCustomSpeed                                   |  |
| Parameters                                      |  |
| Returns                                         |  |
| etSegmentAdvanced                               |  |
| Parameters                                      |  |
| Returns                                         |  |
| einit                                           |  |
| Returns                                         |  |
| etDIIVersion                                    |  |
| Returns                                         |  |
| ommReturnValue                                  |  |
| Values                                          |  |
| olor                                            |  |
| Values                                          |  |
| egmentAnimation                                 |  |
| Values                                          |  |
| itensity                                        |  |
| Values                                          |  |
| peea                                            |  |
| Values                                          |  |
| ASTPALLETT                                      |  |
| values                                          |  |
|                                                 |  |
| values                                          |  |
| Values                                          |  |
|                                                 |  |
| pter 4 Sample Applications                      |  |
| #WinForms Sample Application                    |  |
| #WPF Sample Application                         |  |
| console Sample Application                      |  |
| # .NET Core Sample Application                  |  |
| adview Sample .vi                               |  |
|                                                 |  |

| FTDI Drivers               | . 15 |
|----------------------------|------|
| Automatic Installation     | . 15 |
| Explicit Installation      | . 15 |
| Manual Installation        | . 16 |
| Visual C++ Redistributable | . 17 |
|                            |      |

### Chapter 6 Additional Documentation ...... 18

| apter 7 Appendix A: Serial Protocol        |  |
|--------------------------------------------|--|
| Serial Communication Settings              |  |
| advanced Segment Mode                      |  |
| Enable Advanced Segment Mode Command       |  |
| Bytes                                      |  |
| Example Byte String                        |  |
| Expected Response                          |  |
| Change Advanced Segment Indication Command |  |
| Example Byte Strings                       |  |
| Expected Response                          |  |
| evel Mode                                  |  |
| Level Mode Parameters Command              |  |
| Full-Scale Value                           |  |
| Color Codes                                |  |
| Intensity Codes                            |  |
| State Codes                                |  |
| Level Mode Threshold Codes                 |  |
| Threshold Value                            |  |
| Flashing Speed Code                        |  |
| Dominance Code                             |  |
| Subsequent Style Code                      |  |
| Linside Down Mode                          |  |
| Example Byte String                        |  |
| Example Die europense                      |  |
| Enable Level Mode Command                  |  |
| Rytes                                      |  |
| Example Byte String                        |  |
| Example Byte outing                        |  |
| Change Level Indication Command            |  |
| un Mode                                    |  |
| Enable Run Mode Command                    |  |
| Rytes                                      |  |
| By Sample Byte String                      |  |
| Example Byte outing                        |  |
| Change Run Indication Command              |  |
| Rytes                                      |  |
| Animation Codes                            |  |
| Color Codes                                |  |
| Intensity Codes                            |  |
| Sheed Codes                                |  |
| Pattern Codes                              |  |
| Falletin Guues                             |  |
| Datation Codes                             |  |
| Audible Codes                              |  |
| Auulule Coues<br>Evample Rute String       |  |
|                                            |  |

Models.....

### Chapter 1

### Overview

The TL50 Pro Tower Light with USB is a PC-controlled device. The tower light is powered directly from the USB port and utilizes a software library to control all device functions. The device is compatible with a variety of software environments, such as C#, Python, VisualBasic, Visual C++, Labview, Windows, and Linux. Sample applications are included to show how to use the library.

### Models

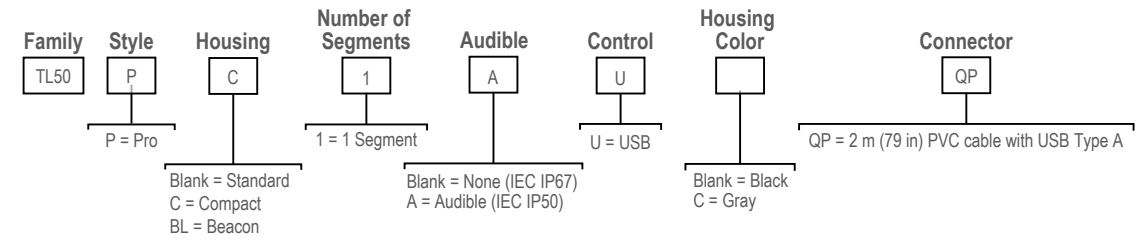

4

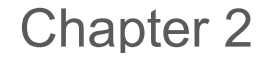

### Libraries

The functionality of the different libraries is similar, with the exception that the .NET Standard version of the library offers a few extra operating modes that are useful in niche applications. Each library comes with a help document that describes its API in greater detail.

- Libraries/Windows/.NET/x86-32/TI50UsbDotNetWin32.dll
  - A .NET Framework 4.0 assembly built for 32-bit Windows platforms.
- Libraries/Windows/.NET/x86-64/TI50UsbDotNetx64.dll
  - A .NET Framework 4.0 assembly built for 64-bit Windows platforms.
- Libraries/Windows/native/dll/x86-32/Tl50UsbLibraryWin32.dll
  - A native Windows (Win32, unmanaged) dynamic-link library for 32-bit Windows platforms. Includes supporting files, such as a header file that describes the available functions.
- Libraries/Windows/native/dll/x86-64/TI50UsbLibraryx64.dll
  - A native Windows (unmanaged) dynamic-link library for 64-bit Windows platforms. Includes supporting files, such as a header file that describes the available functions.
- Libraries/Windows/native/static\_library/x86-32/TI50UsbLibraryWin32.lib
  - A native Windows (Win32, unmanaged) statically-linked library for 32-bit Windows platforms. Includes a supporting header file that describes the available functions.
- Libraries/Windows/native/static\_library/x86-64/TI50UsbLibraryx64.lib
  - A native Windows (unmanaged) statically-linked library for 64-bit Windows platforms. Includes a supporting header file that describes the available functions.
- Libraries/.NET Standard/Banner.TL50.1.0.0.nupkg
  - A library for .NET Standard 2.1 compatible platforms.
- Libraries/Linux CLI/TI50UsbCli
  - · A Linux 64-bit application that allows control of the device using a command line interface (REPL).

| Device Initialization | 6   |
|-----------------------|-----|
| SetSegmentSolid       | 6   |
| SetSegmentOff         | 7   |
| SetSegment            | 7   |
| SetAudible            | 8   |
| SetCustomColor1       | 8   |
| SetCustomColor2       | 8   |
| SetCustomIntensity    | 9   |
| SetCustomSpeed        | 9   |
| SetSegmentAdvanced    | 9   |
| Deinit                | 10  |
| GetDI/Version         | 10  |
| CommReturnValue       | 10  |
| Color                 | 10  |
| SegmentAnimation      | .11 |
| ntensity              | .11 |
| Speed                 | .11 |
| -lashPattern          | 12  |
| RotationalDirection   | 12  |
| Audible               | 12  |

### Chapter 3

## Application Programming Interface (API)

The following gives a general description of the available functionality in the control library. The API varies slightly between the different versions of the library. Specific detailed API documentation is available alongside each library in the *Libraries/* folder.

### **Device Initialization**

#### int Init()

The function of Init is used to find the correct COM port and initialize the device.

#### int InitByPort(int PortNumber)

The function InitByPort is used to initialize the device connected to the indicated port.

#### Parameters

#### PortNumber

The value indicates the number of the port to use.

#### Returns

On success, a positive value representing the port number chosen is returned. A negative value represents an error as described by *CommReturnValue*.

### SetSegmentSolid

#### int SetSegmentSolid(int Segment, int Color)

The function sets a segment with the desired color. This setting is not persisted across power cycles.

#### Parameters

#### Segment

The configurable number of the segment on the tower light, starting from 0. For single-segment tower lights, use 0 as its value.

#### Color

A ColorType.

Returns A CommReturnValue.

### SetSegmentOff

#### int SetSegmentOff(int Segment)

The function turns off a segment.

#### Parameters

#### Segment

The configurable number of the segment on the tower light, starting from 0. For single-segment tower lights, use 0 as its value.

#### Returns

A CommReturnValue.

### SetSegment

CommReturnValue SetSegment (int segment, enum SegmentAnimation animation, enum Color color1, enum Intensity intensity1, enum Speed speed, enum FlashPattern flashPattern, enum Color color2, enum Intensity intensity2, enum RotationalDirection direction)

The function changes the indication of a single segment. This setting is not persisted across power cycles.

#### Parameters

#### segment

The 0-based index of the segment to change (0-9).

#### animation

The style of indication to use.

#### color1

The main color of the indication.

#### intensity1

The intensity of the main color.

#### speed

The speed of the indication (not applicable to Off, Steady, or Half-Half).

#### flashPattern

The manner in which flashing occurs (only applicable to Flash and Two Color Flash).

#### color2

The second color of the indication (not applicable to Off, Steady, Flash, or Intensity Sweep).

#### intensity2

The intensity of the second color (not applicable to Off, Steady, Flash, or Intensity Sweep).

#### direction

The direction that the animation progresses (only applicable to Half-Half Rotate, Chase, and Intensity Sweep).

#### Returns

The status of the command.

### SetAudible

#### CommReturnValue SetAudible(enum Audible audible)

Change the state of the audible segment (if present). This setting is not persisted across power cycles.

#### Parameters

#### audible

The manner in which the audible segment is producing sound.

Returns

The status of the command.

### SetCustomColor1

#### CommReturnValue SetCustomColor1(unsigned char red, unsigned green, unsigned char blue)

Change the value of Custom Color 1 (Color::CUSTOM\_COLOR\_1). This only controls the ratio of the colors; the intensity of indication (brightness) is controlled separately. This setting is persisted across power cycles.

#### Parameters

#### red

The proportion of red in the custom color.

#### green

The proportion of green in the custom color.

#### blue

The proportion of blue in the custom color.

Returns

The status of the command.

### SetCustomColor2

#### CommReturnValue SetCustomColor2(unsigned char red, unsigned green, unsigned char blue)

Change the value of Custom Color 2 (Color::CUSTOM\_COLOR\_2). This only controls the ratio of the colors; the intensity of indication (brightness) is controlled separately. This setting is persisted across power cycles.

#### Parameters

#### red

The proportion of red in the custom color.

#### green

The proportion of green in the custom color.

#### blue

The proportion of blue in the custom color.

#### Returns

The status of the command.

### SetCustomIntensity

#### CommReturnValue SetCustomIntensity(int percent)

The function changes the value used for Custom Intensity (Intensity::INTENSITY\_CUSTOM). The perceived brightness is approximately logarithmic with respect to duty cycle. As the percent increases, the perceived brightness increases less and less. This setting is persisted across power cycles.

#### Parameters

#### percent

Change the value used for Custom Intensity (Intensity::INTENSITY\_CUSTOM), 0-100.

#### Returns

The status of the command.

### SetCustomSpeed

#### CommReturnValue SetCustomSpeed(int dHz)

Change the value used for Custom Speed (SPEED::SPEED\_CUSTOM). This setting is persisted across power cycles.

#### **Parameters**

#### dHz

The speed in dHz, 5-200.

#### Returns

The status of the command.

### SetSegmentAdvanced

#### int SetSegmentAdvanced(int Segment, char\* Data)

The function turns on an individual segment with a variety of animations. It has the same functionality as *SetSegment()*, but uses a byte buffer instead of individual arguments.

#### Parameters

#### Segment

The configurable number of the segment on the tower light, starting from 0. For single-segment tower lights, use 0 as its value.

#### Data

An array of three bytes, whose bits mean the following (in order):

| Attribute            | Size | Value Type           |
|----------------------|------|----------------------|
| Color 1              | 4    | Color                |
| Intensity 1          | 3    | Intensity            |
| Reserved             | 1    | 0                    |
| Animation            | 3    | SegmentAnimation     |
| Speed                | 2    | Speed                |
| Pattern              | 3    | FlashPattern         |
| Color 2              | 4    | Color                |
| Intensity 2          | 3    | Intensity            |
| Rotational direction | 1    | Rotational Direction |

#### Returns

A CommReturnValue.

### Deinit

#### int Deinit()

The function can be used to cycle the device in case of error. The USB takes time to re-enum.

#### Returns

A CommReturnValue. Always SUCCESS for now.

### GetDIIVersion

#### unsigned short GetDIIVersion()

Returns The version of the DLL. The upper byte is the major version and the lower byte is the minor version.

### CommReturnValue

The function indicates the result of a serial command.

#### Values

#### enum CommReturnValue

| Value                 | Numeric Code | Value            | Numeric Code |
|-----------------------|--------------|------------------|--------------|
| SUCCESS               | 0            | FAILED_READ      | -4           |
| FAILED_PORT_NOT_FOUND | -1           | FAILED_CHECKSUM  | -5           |
| FAILED_PORT_OPEN      | -2           | FAILED_WITH_NACK | -6           |
| FAILED_WRITE          | -3           | FAILED_NO_INIT   | -7           |

### Color

The available colors for indication.

#### Values

#### enum Color

| Value        | Numeric Code | Value          | Numeric Code |
|--------------|--------------|----------------|--------------|
| GREEN        | 0            | SKY_BLUE       | 8            |
| RED          | 1            | BLUE           | 9            |
| ORANGE       | 2            | VIOLET         | 10           |
| AMBER        | 3            | MAGENTA        | 11           |
| YELLOW       | 4            | ROSE           | 12           |
| LIME_GREEN   | 5            | WHITE          | 13           |
| SPRING_GREEN | 6            | CUSTOM_COLOR_1 | 14           |
| CYAN         | 7            | CUSTOM_COLOR_2 | 15           |

## SegmentAnimation The styles of indication available for individual segments.

#### Values

#### enum SegmentAnimation

| Value                   | Numeric Code | Value                    | Numeric Code |
|-------------------------|--------------|--------------------------|--------------|
| SEGMENT_OFF             | 0            | SEGMENT_HALF_HALF        | 4            |
| SEGMENT_STEADY          | 1            | SEGMENT_HALF_HALF_ROTATE | 5            |
| SEGMENT_FLASH           | 2            | SEGMENT_CHASE            | 6            |
| SEGMENT_TWO_COLOR_FLASH | 3            | SEGMENT_INTENSITY_SWEEP  | 7            |

### Intensity

The brightness of indication.

#### Values

#### enum Intensity

| Value            | Numeric Code | Value            | Numeric Code |
|------------------|--------------|------------------|--------------|
| INTENSITY_HIGH   | 0            | INTENSITY_OFF    | 3            |
| INTENSITY_LOW    | 1            | INTENSITY_CUSTOM | 4            |
| INTENSITY_MEDIUM | 2            |                  |              |

### Speed

For dynamic animations, the pace that the animation progresses. Applicable to flash, two-color flash, half-half rotate, chase, intensity sweep, scroll, bounce, rainbow, and demo.

#### Values

#### enum Speed

| Value          | Numeric Code | Value        | Numeric Code |
|----------------|--------------|--------------|--------------|
| SPEED_STANDARD | 0            | SPEED_SLOW   | 2            |
| SPEED_FAST     | 1            | SPEED_CUSTOM | 3            |

### FlashPattern

For flashing animations, the manner in which the flashing happens. Applicable to flash and two-color flash.

#### Values

#### enum FlashPattern

| Value             | Numeric Code | Value        | Numerical Code |
|-------------------|--------------|--------------|----------------|
| FLASH_NORMAL      | 0            | FLASH_SOS    | 3              |
| FLASH_STROBE      | 1            | FLASH_RANDOM | 4              |
| FLASH_THREE_PULSE | 2            |              |                |

### RotationalDirection

For dynamic animations, the direction that the animation progresses. Mostly for half-half rotate and chase, but also influences the other dynamic animations.

#### Values

#### enum RotationalDirection

| Value                      | Numeric Code |
|----------------------------|--------------|
| DIRECTION_COUNTERCLOCKWISE | 0            |
| DIRECTION_CLOCKWISE        | 1            |

### Audible

The value indicates the pattern of sound emitted from the audible segment (if present).

#### Values

#### enum Audible

| Value          | Numeric Code | Value          | Numeric Code |
|----------------|--------------|----------------|--------------|
| AUDIBLE_OFF    | 0            | AUDIBLE_PULSED | 2            |
| AUDIBLE_STEADY | 1            | AUDIBLE_SOS    | 3            |

| Chapter Contents                |    |
|---------------------------------|----|
| C#WinForms Sample Application   | 13 |
| C#WPF Sample Application        | 13 |
| C console Sample Application    | 14 |
| C# .NET Core Sample Application | 14 |
| LabVIEW Sample vi               | 14 |
|                                 |    |

Chapter 4

### Sample Applications

These are examples projects that show how to use the library.

### C#WinForms Sample Application

An advanced example that offers a graphical user interface with the ability to configure the light. It uses the native x64 Windows DLL.

| Sample Application                                     |  |  |  |  |  |
|--------------------------------------------------------|--|--|--|--|--|
| TL50 Pro with USB Sample Application 1.0 ( 🗕 🗖 🗙       |  |  |  |  |  |
| Connection to device                                   |  |  |  |  |  |
| COM Port Connect Disconnect                            |  |  |  |  |  |
| Basic Indication                                       |  |  |  |  |  |
| Segment Number Color<br>1 Green V                      |  |  |  |  |  |
| Set Segment Off Set Segment Steady Color               |  |  |  |  |  |
| Advanced Indication                                    |  |  |  |  |  |
| Show Advanced Settings<br>more sensors, more solutions |  |  |  |  |  |
|                                                        |  |  |  |  |  |

- 1. Connect the light to the PC.
- 2. Run the application.
- 3. Click Initialize and Set Segment Steady Color to turn the light on.

A Visual Studio project is provided at Examples/TI50UsbWinFormsExample/TI50UsbWinFormsExample.csproj.

### **C#WPF Sample Application**

A basic example with a one-button GUI that turns on the light when pressed. It uses the x64 .NET Framework DLL.

A Visual Studio project is provided at Examples/TI50UsbWpfExample/TI50UsbWpfExample.csproj.

### C console Sample Application

A basic example that runs a script that turns on the light. It uses the native x64 static library. A Visual Studio project is provided at *Examples/TI50UsbCExample/TI50UsbCExample.vcxproj*.

### C# .NET Core Sample Application

A basic example that turns on the light. It shows how to integrate the .NET Standard version of the control library. A Visual Studio project is provided at *Examples/TI50UsbDotNetCoreExample/TI50UsbDotNetCoreExample.csproj*.

### LabVIEW Sample .vi

A basic example that turns on the light. It uses the x86 .NET DLL.

A LabVIEW 2019 project is provided at Examples/TI50UsbLabviewExample/using\_cppclidll.lvproj.

| LabVIEW Sample                                                                   |    |  |  |  |  |
|----------------------------------------------------------------------------------|----|--|--|--|--|
| 🔰 using_cppclidll.vi Block Diagram on using_cppclidll.lvproj/My Compu 🗕 🗖 🗙      | r. |  |  |  |  |
| File Edit View Project Operate Tools Window Help                                 |    |  |  |  |  |
| 💠 🕸 🥘 💵 💡 錝 🏎 🗃 🗈 15pt Application Font 💌 🏪 🛪 🔍 💡 🖿                              | 2  |  |  |  |  |
| Init     Init     Init     SetSegmentSolid       Init     Init     Init     Init | <  |  |  |  |  |
| using_cppclidll.lvproj/My Computer < III >                                       | •  |  |  |  |  |

| Chapter Contents           |    |
|----------------------------|----|
| FTDI Drivers               | 15 |
| VISUAI C++ Redistributable | 17 |

### Additional Dependencies

### **FTDI** Drivers

Chapter 5

A device driver is a piece of software that tells the computer how to interact with a connected device. The TL50 Pro Tower Light with USB Windows libraries (the non-.NET Standard versions) use a common USB device driver from FTDI.

#### Automatic Installation

When the tower light is first plugged into the PC, Windows automatically detects and retrieves the necessary driver. A properly installed driver appears as a **USB Serial Port** in Windows' **Device Manager**, as shown in "Figure: Correctly Installed Driver" on page 15.

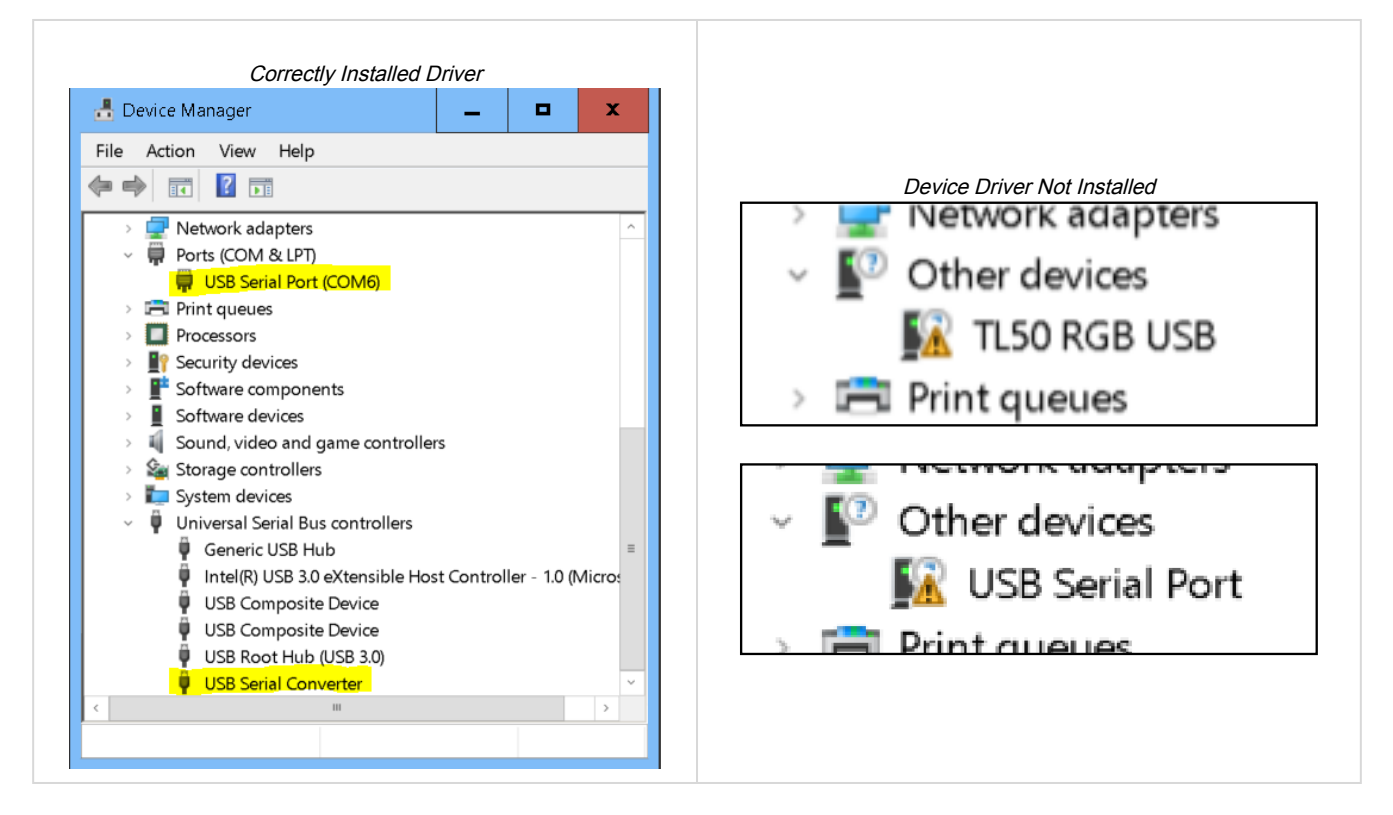

#### Explicit Installation

In the event that the driver is not automatically installed, it may appear in Windows' **Device Manager** as shown in "Figure: Device Driver Not Installed" on page 15. This commonly occurs if there is no internet access on the PC. In this scenario, the user needs to explicitly install the drivers.

To complete an explicit install of the device drivers:

- 1. Run the included installer titled FTDI drivers/CDM21228\_Setup.exe.
- 2. Use the default installer settings.
- 3. After installing, disconnect and reconnect the tower light to reestablish an accurate connection.

#### Manual Installation

A third installation option is to use **Device Manager** to manually choose the driver.

- 1. Right click the entry in Device Manager and choose Update Device Driver from the context menu.
- 2. Choose Browse my computer for driver software.

 

 Driver Search Selection Window

 How do you want to search for drivers?

 • Search automatically for updated driver software Windows will search your computer and the Internet for the latest driver software for your device, unless you've disabled this feature in your device installation settings.

 • Browse my computer for driver software Locate and install driver software manually.

3. Choose Browse... and navigate to the FTDI Drivers |FTDI Drivers directory at the location of this software collection.

.....

- - -

|   | Driver Browser Window                                                                                                 |
|---|----------------------------------------------------------------------------------------------------|
| ÷ | Update Drivers - USB Serial Port (COM6)                                                                               |
|   | Browse for drivers on your computer                                                                                   |
|   | Search for drivers in this location:                                                                                  |
|   | C:\Temp\TI50Usb\FTDI Drivers\FTDI Drivers * Browse                                                                    |
|   | <ul> <li>Include subfolders</li> <li>Let me pick from a list of available drivers on my computer</li> </ul>           |
|   | This list will show available drivers compatible with the device, and all drivers in the same category as the device. |
|   | Next Cancel                                                                                                    |

4. Click **Next** and choose the driver to install.

### Visual C++ Redistributable

The Windows libraries (non-.NET Standard versions) use common software routines provided by Microsoft. These are available from Microsoft (x86, x64), or are included at *Libraries/Windows/VC\_redist.x86.exe* and *Libraries/Windows/VC\_redist.x86.exe* and *Libraries/Windows/VC\_redist.x64.exe*.

### Chapter 6

### **Additional Documentation**

For more information about the TL50 Pro Tower Light with USB, please see additional documentation on the Banner website: www.bannerengineering.com.

- P/N 217569, TL50 Pro Tower Light with USB Datasheet: General information about the product
- P/N 205167, TL50 Pro Tower Light with IO-Link Datasheet: Alternate description of operating modes

| Chapter Contents              |    |
|-------------------------------|----|
| Serial Communication Settings | 19 |
| Advanced Segment Mode         | 19 |
| Level Mode                    | 21 |
| Run Mode                      | 24 |

### Chapter 7

### **Appendix A: Serial Protocol**

Banner Engineering's TL50 Pro Tower Light with USB can be controlled using a serial communication protocol. Most users opt to use one of the control libraries to simplify their interaction with the device. However, some users may prefer to implement the serial communications directly. This appendix describes the protocol.

### Serial Communication Settings

| Baud rate    | 19200 |
|--------------|-------|
| Data bits    | 8     |
| Parity       | None  |
| Stop bits    | 1     |
| Flow control | None  |

### Advanced Segment Mode

The Advanced Segment Mode controls individual segments.

To configure Advanced Segment Mode:

- 1. Send the Enable Advanced Segment Mode command
- 2. Send Change Advanced Segment Indication commands as needed

#### Enable Advanced Segment Mode Command

This command changes the device to Advanced Segment Mode and is persisted.

#### **Bytes**

| Index | Value |
|-------|-------|
| 1     | 0xF4  |
| 2     | 0x41  |
| 3     | 0xC7  |
| 4     | 0x01  |
| 5     | 0x00  |
| 6     | 0x01  |
| 7     | 0x01  |
| 8     | 0xFE  |

#### Example Byte String F441C701000101FE

Expected Response F441C7010006FCFD

#### Change Advanced Segment Indication Command This command changes the appearance of the indication and is not persisted.

Bytes

| Index | Bits | Value                                      |
|-------|------|--------------------------------------------|
| 1     |      | 0xF4                                       |
| 2     |      | 0x41                                       |
| 3     |      | 0xC1                                       |
| 4     |      | 0x1F                                       |
| 5     |      | 0x00                                       |
|       | 1-4  | <color 1="" code=""></color>               |
| 6     | 5-7  | <intensity 1="" code=""></intensity>       |
|       | 8    | 0x00                                       |
|       | 1-3  | <animation code=""></animation>            |
| 7     | 4-5  | <speed code=""></speed>                    |
|       | 6-8  | <pattern code=""></pattern>                |
|       | 1-4  | <color 2="" code=""></color>               |
| 8     | 5-7  | <intensity 2="" code=""></intensity>       |
|       | 8    | <rotation code="" direction=""></rotation> |
| 9-35  |      | 0x00                                       |
| 36    |      | <audible code=""></audible>                |
| 37    |      | <checksum 1="" byte=""></checksum>         |
| 38    |      | <checksum 2="" byte=""></checksum>         |

#### Color Codes

| Color  | Code | Color        | Code | Color   | Code |
|--------|------|--------------|------|---------|------|
| Green  | 0    | Lime Greem   | 5    | Violet  | 10   |
| Red    | 1    | Spring Green | 6    | Magenta | 11   |
| Orange | 2    | Cyan         | 7    | Rose    | 12   |
| Amber  | 3    | Sky Blue     | 8    | White   | 13   |
| Yellow | 4    | Blue         | 9    |         |      |

#### Animation codes set the style of indication

| Animation style    | Value | Animation style  | Value |
|--------------------|-------|------------------|-------|
| Off                | 0     | Half/half        | 4     |
| On                 | 1     | Half/half rotate | 5     |
| Flashing           | 2     | Chasing          | 6     |
| Two color flashing | 3     | Intensity sweep  | 7     |

#### **Example Byte Strings**

#### Red:

#### Yellow:

#### Green:

Expected Response F441C101000602FE

### Level Mode

The Level Mode works primarily with multi-segmented tower lights. It has limited use on single segment tower lights.

The indication varies with an input signal value. The tower can be split into up to three regions with their own indication behavior. Regions are defined by threshold values.

To configure Level Mode:

- 1. Define the style settings by sending the Level Mode Parameters command
- 2. Send the Enable Level Mode command
- 3. Send Change Level Indication commands to update the level with the latest signal input value

#### Level Mode Parameters Command

This command determines the style of indication and is persisted.

Bytes

| Index      | Value                                                             |
|------------|-------------------------------------------------------------------|
| Byte 1     | 0xF4                                                              |
| Byte 2     | 0x41                                                              |
| Byte 3     | 0xBA                                                              |
| Byte 4     | 0x16                                                              |
| Byte 5     | 0x00                                                              |
| Byte 6-7   | <full scale="" value=""></full>                                   |
| Byte 8     | <color code,="" normal="" region="" threshold=""></color>         |
| Byte 9     | <intensity code,="" normal="" region="" threshold=""></intensity> |
| Byte 10    | <state code,="" normal="" region="" threshold=""></state>         |
| Byte 11    | <level code="" mode="" thresholds=""></level>                     |
| Byte 12-13 | <threshold low="" region="" threshold="" value,=""></threshold>   |
| Byte 14    | <color code,="" low="" region="" threshold=""></color>            |
| Byte 15    | <intensity code,="" low="" region="" threshold=""></intensity>    |
| Byte 16    | <state code,="" low="" region="" threshold=""></state>            |
| Byte 17-18 | <threshold high="" region="" threshold="" value,=""></threshold>  |
| Byte 19    | <color code,="" high="" region="" threshold=""></color>           |
| Byte 20    | <intensity code,="" high="" region="" threshold=""></intensity>   |
| Byte 21    | <state code,="" high="" region="" threshold=""></state>           |
| Byte 22    | <flashing code="" speed=""></flashing>                            |
| Byte 23    | <dominance code=""></dominance>                                   |
| Byte 24    | <subsegment code="" style=""></subsegment>                        |
| Byte 25    | <color background="" code,=""></color>                            |
| Byte 26    | <intensity background="" code,=""></intensity>                    |

#### Continued from page 21

| Index   | Value                                |
|---------|--------------------------------------|
| Byte 27 | <upside down="" enabled=""></upside> |
| Byte 28 | <checksum 1="" byte=""></checksum>   |
| Byte 29 | <checksum 2="" byte=""></checksum>   |

Full-Scale Value

The signal input value that represents the maximum allowed. It is associated with the level of the full tower.

0-65535

**Color Codes** 

#### Color Codes

| Color  | Code | Color        | Code | Color   | Codc |
|--------|------|--------------|------|---------|------|
| Green  | 0x00 | Lime Green   | 0x05 | Violet  | 0x0A |
| Red    | 0x01 | Spring Green | 0x06 | Magenta | 0x0B |
| Orange | 0x02 | Cyan         | 0x07 | Rose    | 0x0C |
| Amber  | 0x03 | Sky Blue     | 0x08 | White   | 0x0D |
| Yellow | 0x04 | Blue         | 0x09 |         |      |

**Intensity Codes** 

Sets the brightness of the associated colors.

- High = 0x00
- Low = 0x01
- Medium = 0x02
- Off = 0x03

State Codes Sets the animation used in the threshold region.

- Steady = 0x00
- Flashing = 0x01

Level Mode Threshold Codes

Configures which threshold regions are enabled. Normal is always enabled, but this can enable additional regions.

- None = 0x00
- Low = 0x01
- High = 0x02
- High and Low = 0x03

**Threshold Value** 

A value used to separate threshold regions. For Low Threshold, this is the upper value of the low region. For High Threshold, this is the upper value of the normal region.

#### 0-65535

Flashing Speed Code Sets how fast the animation flashes, if a flashing state is configured.

- Standard = 0x00
- Fast = 0x01
- Slow = 0x02

#### **Dominance Code**

Sets a threshold's region indication settings only for the activated segments of the region (Disabled), or sets them for all active segments (Enabled).

**NOTE:** For single segment devices, the Dominance Code should be set to Enabled.

- Disabled = 0x00
- Enabled = 0x01

#### Subsegment Style Code

Specifies how a segment is indicated, if the input signal value is in the value range of a segment.

#### Steady = 0x00

Provides solid uniform indication once the signal reaches the range

#### Flashing = 0x01

Causes the indication to blink while the signal is in the segment's range, which becomes steady once the value moves to the next segment

#### Analog = 0x02

Specifies that the brightness is proportional to how close the signal input value is to the full-scale value

#### **Upside Down Mode**

Sets the value to start from the base of the device and proceed toward the top (Disabled), or sets the value to start at the top and proceed toward the base (Enabled).

- Disabled = 0x00
- Enabled = 0x01

Example Byte String

Full scale value of 100, high and low thresholds on, low of 20, high of 80:

F441BA16006400000003140000000500000000000000020003002AFD

#### Expected Response F441BA01000609FE

#### Enable Level Mode Command

This command activates the Level Mode indication and is persisted.

#### **Bytes**

| Index  | Value |
|--------|-------|
| Byte 1 | 0xF4  |
| Byte 2 | 0x41  |
| Byte 3 | 0xC7  |
| Byte 4 | 0x01  |
| Byte 5 | 0x00  |
| Byte 6 | 0x03  |
| Byte 7 | 0xFF  |
| Byte 8 | 0xFD  |

#### Example Byte String F441C7010003FFFD

Expected Response F441C7010006FCFD

#### Change Level Indication Command

This command changes the appearance of the indication and is not persisted.

#### Bytes

| Index      | Value                              |
|------------|------------------------------------|
| Byte 1     | 0xF4                               |
| Byte 2     | 0x41                               |
| Byte 3     | 0xC1                               |
| Byte 4     | 0x1F                               |
| Byte 5-32  | 0x00                               |
| Byte 33    | <audible code=""></audible>        |
| Byte 34    | 0x00                               |
| Byte 35-36 | <signal value=""></signal>         |
| Byte 37    | <checksum 1="" byte=""></checksum> |
| Byte 38    | <checksum 2="" byte=""></checksum> |

Audible Code. Controls the audible segment, if present.

- Off = 0
- Steady = 1
- Pulsed = 2
- SOS = 3

Signal Value. Used to control the level.

0-65535

Example Byte String. Signal value of 50:

Expected Response. F441C101000602FE

### Run Mode

The Run Mode controls all segments. It is used primarily for multi-segmented tower lights, but it can be used in certain situations for single-segment tower lights.

To configure Run Mode:

- 1. Send the Enable Run Mode command
- 2. Send the Change Run Indication commands as needed

#### Enable Run Mode Command

This command activates Run Mode and is persisted.

#### **Bytes**

| Index  | Value |
|--------|-------|
| Byte 1 | 0xF4  |
| Byte 2 | 0x41  |
| Byte 3 | 0xC7  |
| Byte 4 | 0x01  |
| Byte 5 | 0x00  |
| Byte 6 | 0x02  |

Continued on page 25

#### Continued from page 24

| Index  | Value |
|--------|-------|
| Byte 7 | 0x00  |
| Byte 8 | 0xFE  |

### Example Byte String F441C701000200FE

#### **Expected Response** F441C7010006FCFD

Change Run Indication Command This command changes the appearance of the indication and is not persisted.

**Bytes** 

| Index     | Value                                      |
|-----------|--------------------------------------------|
| Byte 1    | 0xF4                                       |
| Byte 2    | 0x41                                       |
| Byte 3    | 0xC1                                       |
| Byte 4    | 0x1F                                       |
| Byte 5-26 | 0x00                                       |
| Byte 27   | <animation code=""></animation>            |
| Byte 28   | <color code=""></color>                    |
| Byte 29   | <intensity code=""></intensity>            |
| Byte 30   | <speed code=""></speed>                    |
| Byte 31   | <pattern code=""></pattern>                |
| Byte 32   | <color 2="" code=""></color>               |
| Byte 33   | <intensity 2="" code=""></intensity>       |
| Byte 34   | <shift code=""></shift>                    |
| Byte 35   | <rotation code="" direction=""></rotation> |
| Byte 36   | <audible state=""></audible>               |
| Byte 37   | <checksum 1="" byte=""></checksum>         |
| Byte 38   | <checksum 2="" byte=""></checksum>         |

#### **Animation Codes** Sets the style of indication.

Animation codes

| Animation          | Code | Animation        | Code | Animation | Code |
|--------------------|------|------------------|------|-----------|------|
| Off                | 0x00 | Half/half rotate | 0x05 | Rainbow   | 0x0A |
| On                 | 0x01 | Chase            | 0x06 | Demo      | 0x0B |
| Flashing           | 0x02 | Intensity sweep  | 0x07 |           |      |
| Two-color flashing | 0x03 | Scroll           | 0x08 |           |      |
| Half/half          | 0x04 | Bounce           | 0x09 |           |      |

#### **Color Codes**

Color Codes

| Color  | Code | Color        | Code | Color   | Codc |
|--------|------|--------------|------|---------|------|
| Green  | 0x00 | Lime Green   | 0x05 | Violet  | 0x0A |
| Red    | 0x01 | Spring Green | 0x06 | Magenta | 0x0B |
| Orange | 0x02 | Cyan         | 0x07 | Rose    | 0x0C |
| Amber  | 0x03 | Sky Blue     | 0x08 | White   | 0x0D |
| Yellow | 0x04 | Blue         | 0x09 |         |      |

#### **Intensity Codes**

Sets the brightness of the associated color.

- High = 0x00
- Low = 0x01
- Medium = 0x02
- Off = 0x03

Speed Codes

Sets how fast the animation progresses.

- Standard = 0x00
- Fast = 0x01
- Slow = 0x02

Pattern Codes

Sets the flashing pattern for Flash and Two-Color Flash.

- Normal = 0x00
- Strobe = 0x01
- Three Pulse = 0x02
- SOS = 0x03
- Random = 0x04

Shift Codes

Offsets each segment's animation from the previous segment.

- Disabled = 0x00
- Enabled = 0x01

Rotation Codes

Sets the direction of Half/Half Rotate and Chase.

- Counterclockwise = 0x00
- Clockwise = 0x01

Audible Codes Controls the audible segment, if used.

- Off = 0
- Steady = 1
- Pulsed = 2
- SOS = 3

Example Byte String Turn segments on steady green:

TL50 Pro Tower Light with USB Product Manual

Expected Response F441C101000602FE

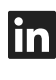

G

<u>LinkedIn</u>

X (formerly Twitter)

<u>Facebook</u>

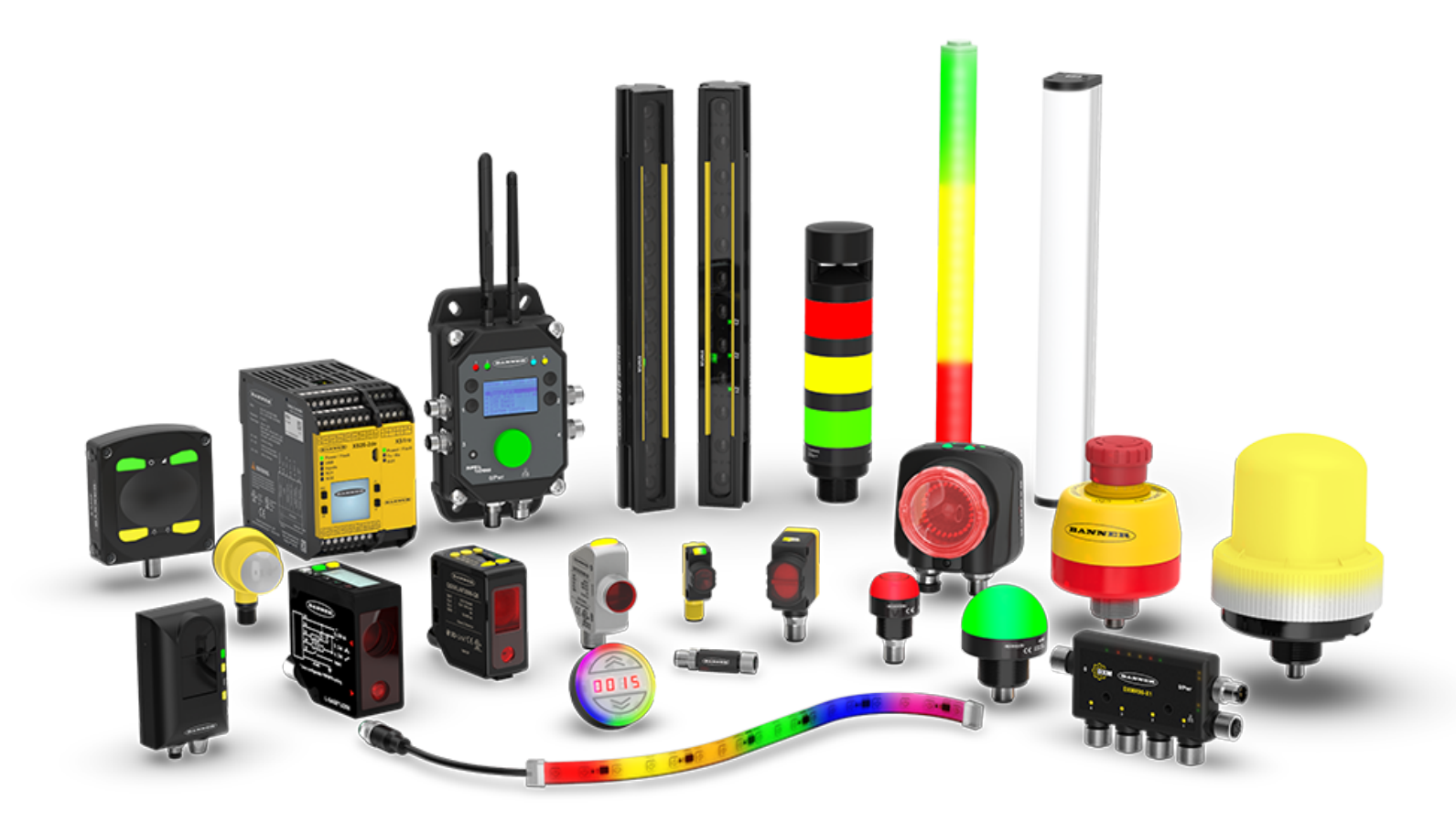